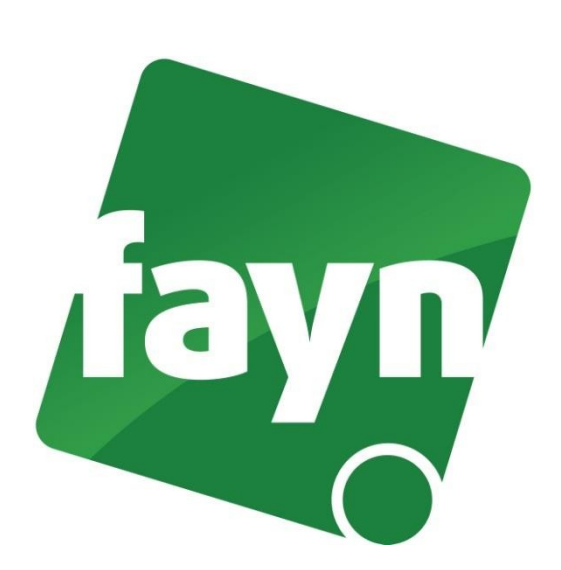

Nastavení aplikace Grandstream Wave

Nejprve je nutné aplikaci stáhnout z Obchodu Play. Do vyhledávače zadáte Grandstream Wave nebo gs wave Poté kliknete na instalovat.

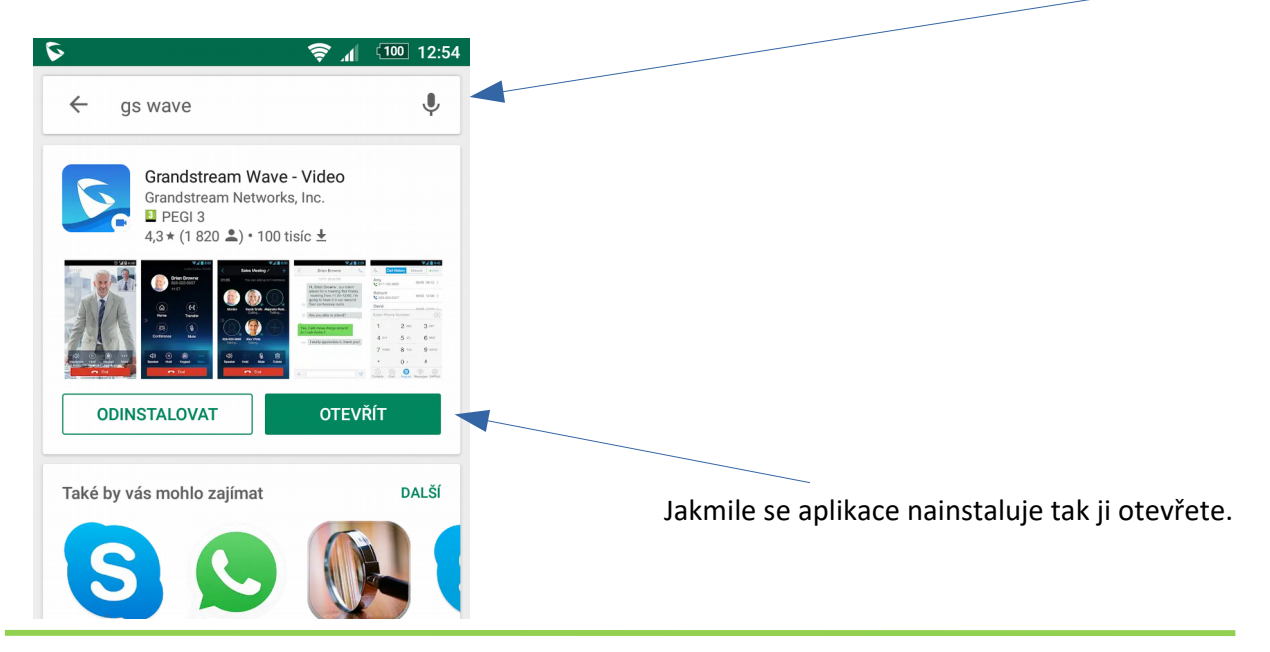

Nevíte si rady? Potřebujete pomoc? Volejte 910 25 25 25 (po - pá, 9 - 17 hod., volání ze sítě FAYN ZDARMA) nebo piště na pomoc@fayn.cz.

## Nastavení telefonu

Po otevření aplikace přejděte do nabídky nastavení kde přidáte účet tlačítkem plus

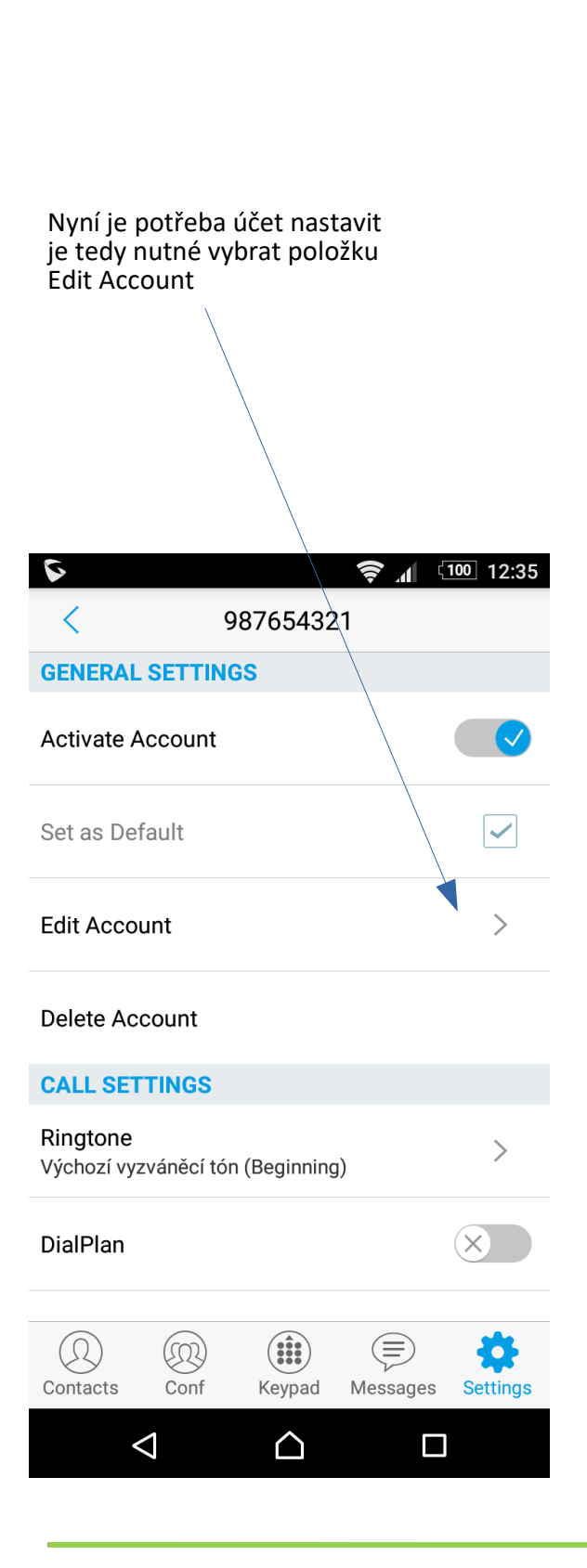

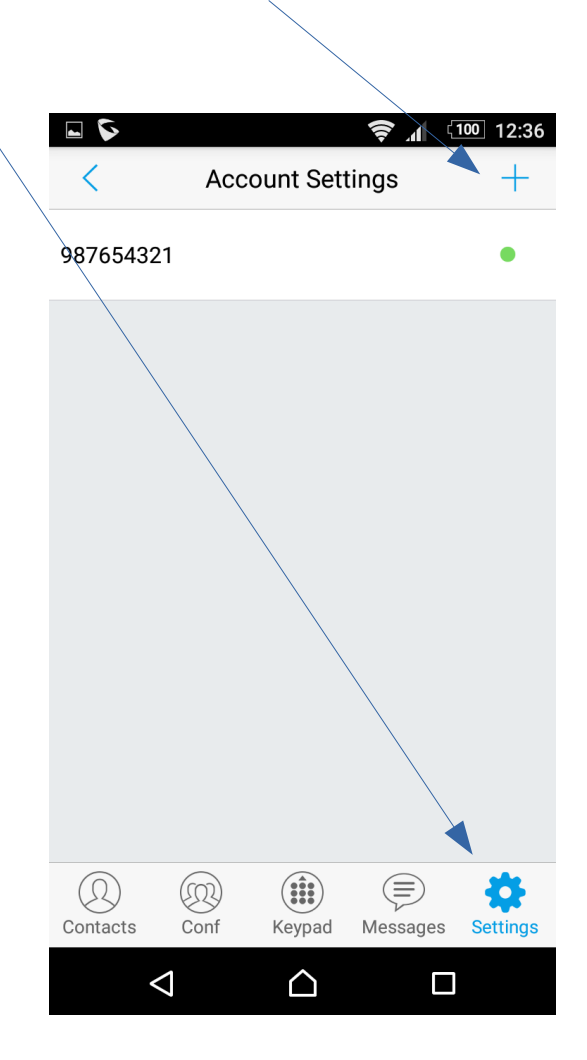

Nevíte si rady? Potřebujete pomoc? Volejte 910 25 25 25 (po - pá, 9 - 17 hod., volání ze sítě FAYN ZDARMA) nebo piště na pomoc@fayn.cz.

V editacu účtu je potřeba účet povolit.

Dále je nutné zadat název účtu a ostatní údaje Account name: tel. číslo bez předvolby 420 SIP Server : sip.fayn.cz SIP User ID : tel. číslo bez předvolby 420 SIP Authentication ID: tel. číslo bez předvolby 420 Password: SIP heslo uvedené v zákaznické zóně muj.fayn.cz

| ► ► 12:35   < Edit Account ✓                                                                                                    |                                        |
|----------------------------------------------------------------------------------------------------|----------------------------------------|
| Activate Account                                                                                                    |                                        |
| Account Name<br>987654321                                                                                                    |                                        |
| SIP Server<br>sip.fayn.cz                                                                                                    |                                        |
| SIP User ID<br>987654321                                                                                                    | Po vyplnění všech<br>údaiů vše uložíme |
| SIP Authentication ID<br>987654321                                                                                                    |                                        |
| Password                                                                                                    |                                        |
| Voicemail UserID                                                                                                    |                                        |
| Q<br>ContactsQ<br>ConfImage: ConfImage: C |                                        |
|                                                                                                    |                                        |

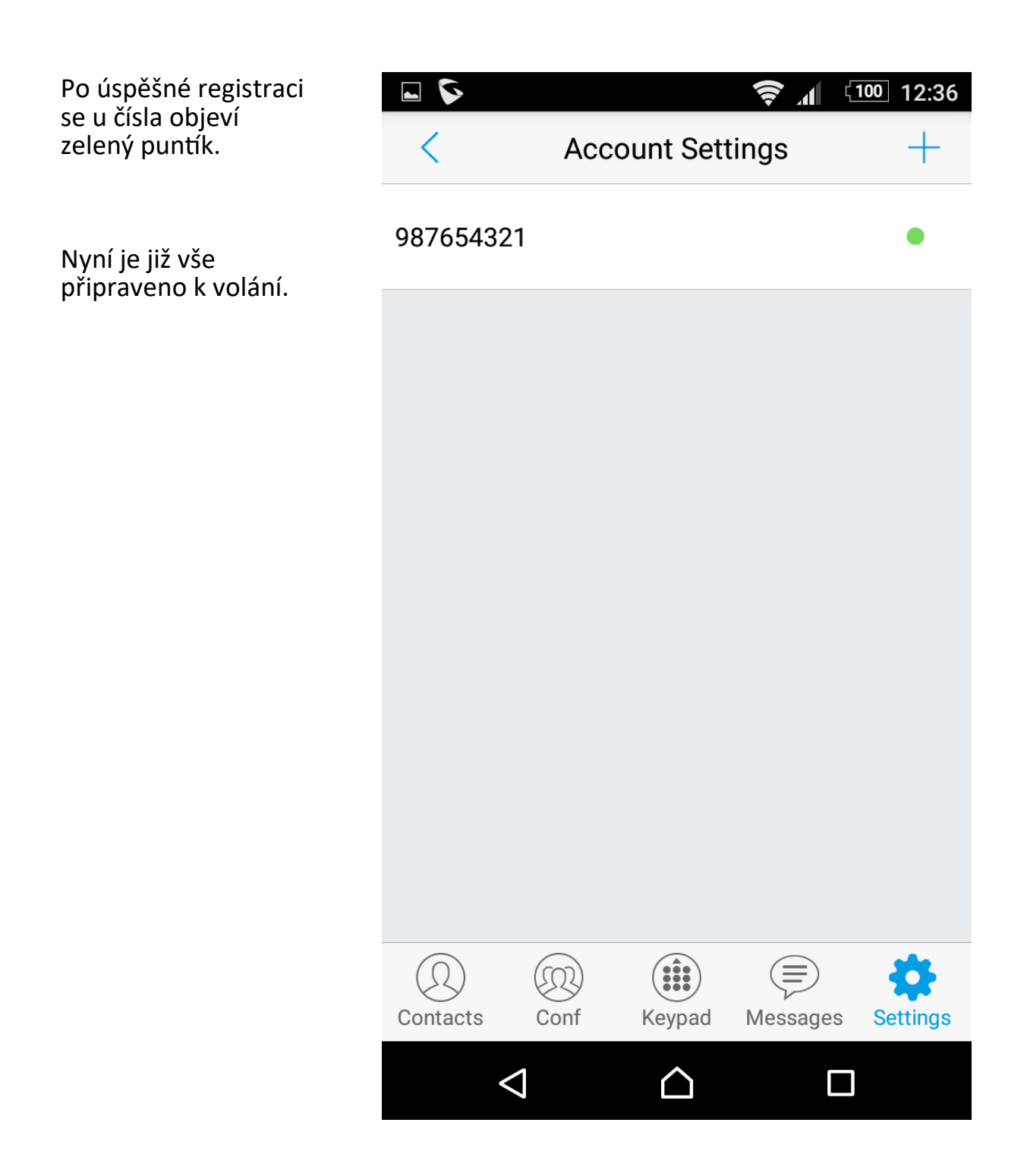